## How to solve common issues

## What to do if the charge percentage is stuck:

Sometimes the charge percentage will get stuck at the same value even after charging. This can be fixed by restarting the TicWatch. See instruction below.

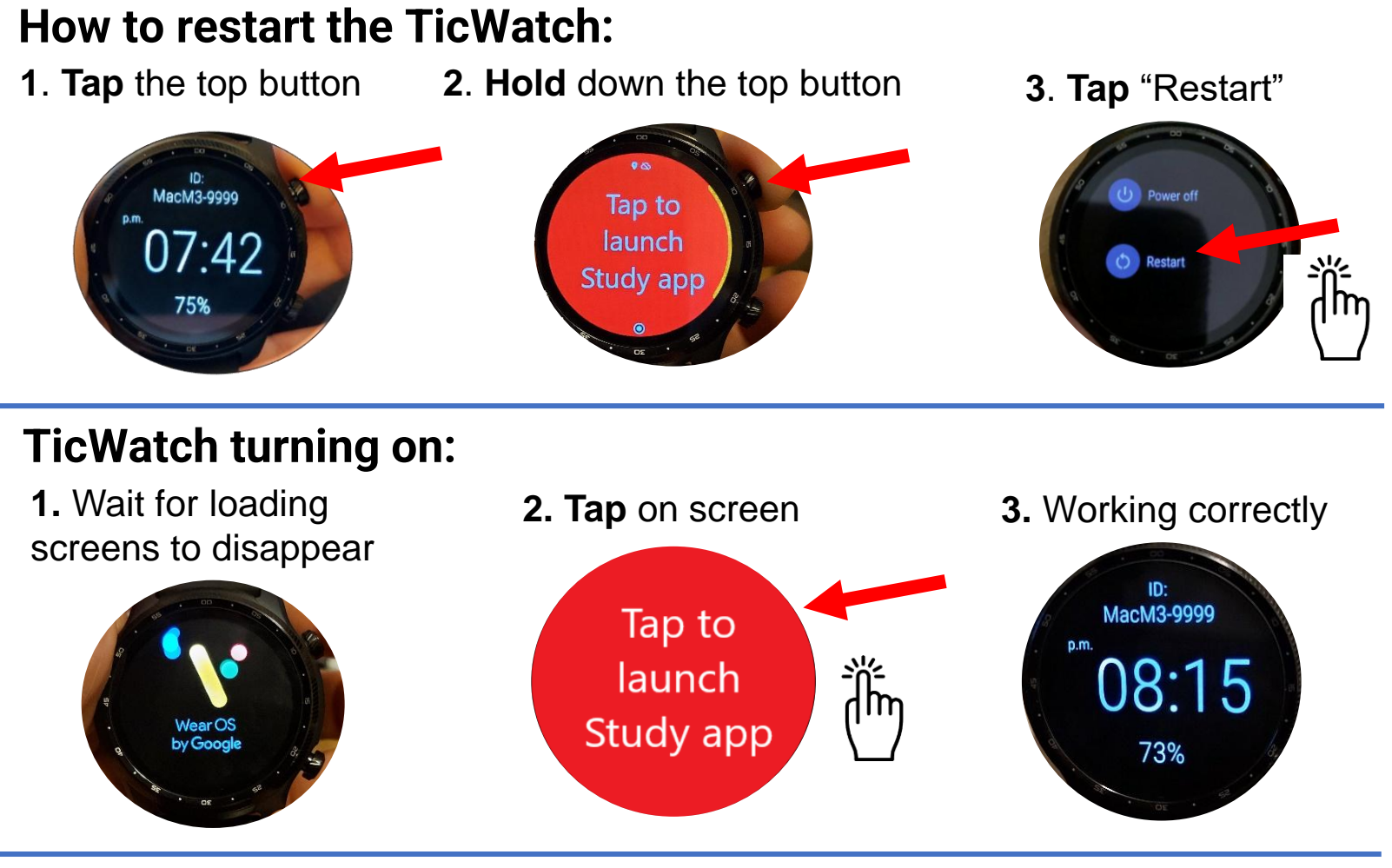

## What to do if the screen is Black or is displaying a battery symbol:

1. Hold down the top button 2. See "TicWatch turning on" Note: If the screen is black. the TicWatch may need to be charged first.

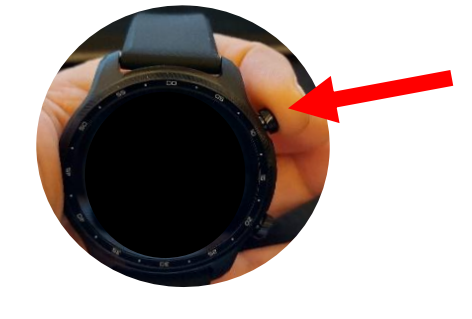

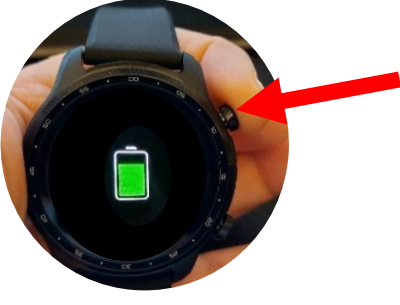

MacM3-999

7:42

If you require assistance, please contact us:

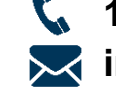

1-866-999-8303 info@clsa-elcv.ca

www.clsa-elcv.ca

## **Correcting the time and date**

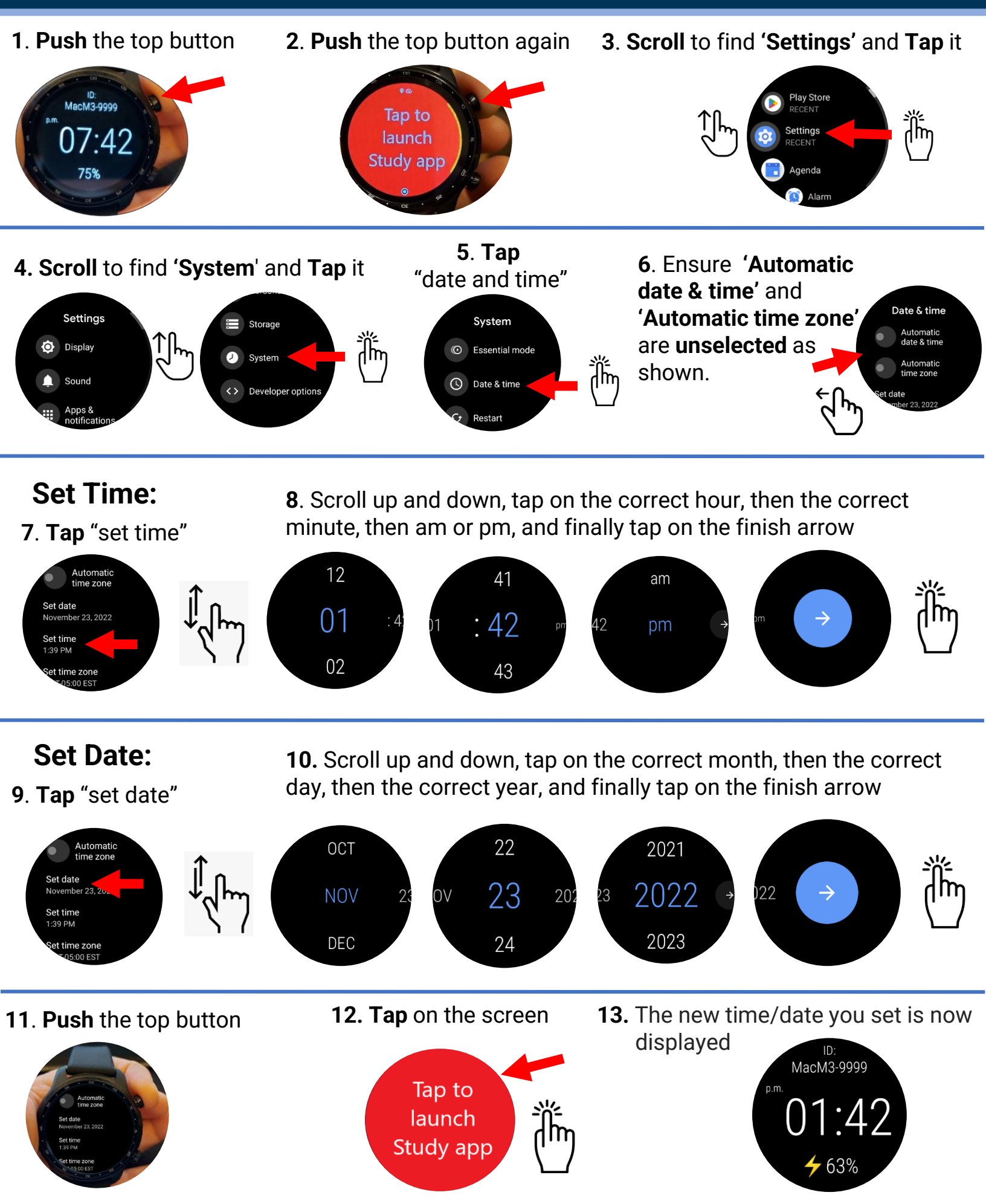